| INSTRUCTIVO           | CÓDIGO:       |
|-----------------------|---------------|
| ADMPolizas - Cobranza | EDICIÓN: 00   |
| ADMPONZAS - CODIANZA  | Página 1 de 2 |

- 1. Esta pantalla sirve para saber que recibos subsecuentes se van a vencer en un rango de tiempo y se necesitan cobrar. Por default, las fechas que se muestran son las del mes en curso.
- 2. Entrar a Procesos> Cobros

| Cliente:      | 0           |             |                |        |       |       |           |           |     | Grupo:     |         | Seleccionar | Seleccionar |  |  |  |
|---------------|-------------|-------------|----------------|--------|-------|-------|-----------|-----------|-----|------------|---------|-------------|-------------|--|--|--|
| Compañia:     | Seleccionar |             |                |        |       |       |           |           |     | Agente     |         | Seleccionar |             |  |  |  |
| Tipo Poliza:  | Seleccionar |             |                |        |       |       |           |           |     | Sub Tipo F | Poliza: | Seleccionar |             |  |  |  |
| Fecha inicial | 01/09/2015  | Fecha Final | 30/09/2015     | Pagado | No    | TC Se | I Prim    | er Recibo | Sel | Poliza 🦳   |         |             | CONSULTAR   |  |  |  |
|               |             |             | AVISOS OPORTUÑ | PENDIE | INTES | IMPR  | MIR TODOS | IMPR      | MIR | PAGAR      | EXCEL   | HISTORIA    |             |  |  |  |

- 3. Los campos en esta pantalla son filtros, no son necesarios llenarlos.
- 4. Al dar consultar, saldrá la información que está dentro de los filtros llenados.
- 5. Por ejemplo, si deseo obtener los cobros de Aba seguros, solo tengo que llenar Aba en el fitrol de compañia.
- 6. Al dar consultar nos dara la siguiente pantalla

| Cliente:      | 0                      |            |           |                      |     | Grupo:           | Seleccionar |  |  |  |  |
|---------------|------------------------|------------|-----------|----------------------|-----|------------------|-------------|--|--|--|--|
| Compañia:     | ABA SEGUROS, S.A.      |            |           |                      |     | Agente           | Seleccionar |  |  |  |  |
| Tipo Poliza:  | Seleccionar            |            |           |                      |     | Sub Tipo Poliza: | Seleccionar |  |  |  |  |
| Fecha inicial | 01/09/2015 Fecha Final | 30/09/2015 | Pagado No | TC Sel Primer Recibo | Sel | Poliza           | CONSULTAR   |  |  |  |  |

| Sel | <u>Fecha</u> | Apellidos                 | Nombre                  | Recibo | Telefono                  | <u>Celular</u> | <u>Tipo</u><br>Mov | <u>Compañia</u>         | <u>Poliza</u> | <u>Num</u><br>Endoso | <u>Importe</u> | Descripcion                                                                                          | Moneda | <u>Fecha</u><br><u>Termino</u> | <u>Tipo</u>           | <u>Sub Tipo</u>    | <u>t.c.</u> | <u>A.A.</u> | Pagado | Liquidacion | Tipo Pago | Referencia | Meto Pago | Num Cta<br>Pago |
|-----|--------------|---------------------------|-------------------------|--------|---------------------------|----------------|--------------------|-------------------------|---------------|----------------------|----------------|----------------------------------------------------------------------------------------------------|--------|--------------------------------|-----------------------|--------------------|-------------|-------------|--------|-------------|-----------|------------|-----------|-----------------|
| 0   | 02/09/2015   | RIVERA<br>ESCAMILLA       | 2875<br>NANCY<br>MIRIAM | 7/12   | Nueva 8188838926          | 8182875371     | Null               | ABA<br>SEGUROS,<br>S.A. | F535001642    | Nuli                 | 198.62         | NISSAN SAKURA 5<br>OCUPANTES,1984,<br>4LS11001082.                                                   | Pesos  | 02/10/2015                     | Seguro De<br>Auto     | AUTO<br>Amplia     | NO          | NO          |        |             | Cheque    |            | null      | null            |
| 0   | 02/09/2015   | DE LA CRUZ<br>ABENCERRAJE | 1496<br>FELIPE          | 1/4    | Renovacion<br>52*247104*1 | 11 57 04 24    | Null               | ABA<br>SEGUROS,<br>S.A. | F535006212    | Null                 | 2,331.92       | PICK UP NISSAN LARGA<br>2006,<br>Serie:3N6DD12S76K024661                                             | Pesos  | 02/12/2015                     | Seguro De<br>Camiones | Amplia<br>CAMIONES | NO          | NO          |        |             | Cheque    |            | null      | null            |
| 0   | 03/09/2015   | RODRIGUEZ<br>RODRIGUEZ    | 3035<br>MAYRA           | 4/12   | Nueva 8119108945          | 8121275919     | Null               | ABA<br>SEGUROS,<br>S.A. | F535004056    | Nuli                 | 491.93         | TRACKER HT 4x2 L4 IMO<br>AUT 4 D/T CA SE TELA CT<br>SQ SB 2007<br>8AG116CJ57R200309<br>RECUPERACION. | Pesos  | 03/10/2015                     | Seguro De<br>Auto     | AUTO<br>Amplia     | NO          | NO          |        |             | Cheque    |            | null      | null            |

- 7. Si desea marcar como pagado un recibo, es cuestión de que llene los primeros 4 campos del listado obtenido y dar clic en el botón de "PAGAR".
- 8. Pagado = Fecha de pago del recibo.
- 9. Liquidación = se puede quedar en blanco, o llenar con alguna información útil para usted.
- 10. Tipo de pago= se especifica con que pago el cliente.
- 11. Referencia = Obligatorio llenar, ya sea número de cheque, folio de ficha de depósito o alguna referencia ligada al pago.
- 12. Método de pago = se puede quedar en blanco, o llenar con alguna información útil para usted referenciada a Facturacion electrónica.
- 13. Cuenta de pago = se puede quedar en blanco, o llenar con alguna información útil para usted referenciada a Facturacion electrónica.
- 14. Al llenar todos los renglones a cobrar, se da clic en el botón de "Pagar" de la parte de abajo.

| INSTRUCTIVO            | CÓDIGO:       |
|------------------------|---------------|
| ADMBolizas - Cobranza  | EDICIÓN: 00   |
| ADMF OIZAS - CODIAIIZA | Página 2 de 2 |
|                        |               |

- 15. El campo de Historia y fecha de seguimiento, sirven como recordatorio para usted de que le tiene que llamar en cierta fecha, o registrar alguna observaciones que le dijeron. Para registrar estos campos, es en un evento diferente a los pasos 7al 14.
- 16. Se llena el campo historial con lo deseado y se da clic al botón Historia abajo, quedando registrado de la siguiente manera

|     |                  |                 |               |             |            |            |           |                 |        | COBROS        |             |                  |       |                                                                      |                                                             |                                                                                                    |                    |       |
|-----|------------------|-----------------|---------------|-------------|------------|------------|-----------|-----------------|--------|---------------|-------------|------------------|-------|----------------------------------------------------------------------|-------------------------------------------------------------|----------------------------------------------------------------------------------------------------|--------------------|-------|
|     | Cliente:         |                 | 0             |             |            |            |           | )               |        |               |             | Grupo:           | Selec | ccionar                                                              |                                                             |                                                                                                    |                    |       |
|     | Compañ           | ia:             | ABA SEGUR     | ROS, S.A.   |            |            |           |                 |        |               |             | Agente           | Selec | ccionar                                                              |                                                             |                                                                                                    |                    |       |
|     | Tipo Pol         | za:             | Seleccionar.  |             |            |            |           |                 |        |               |             | Sub Tipo Poliza: | Selec | ccionar                                                              |                                                             |                                                                                                    |                    |       |
|     | Fecha in         | icial           | 01/09/2015    | Fecha       | Final 30/0 | 09/2015    | Pagado    | No              | TC Sel | Primer Recibo | Sel         | Poliza           |       | CONS                                                                 | ULTAR                                                       |                                                                                                    |                    |       |
|     |                  |                 |               |             |            |            |           |                 |        |               |             |                  |       |                                                                      |                                                             |                                                                                                    |                    | ^     |
|     | Sub Tipo         | <u>т.с. а.а</u> | <u>Pagado</u> | Liquidacion | Tipo Pago  | Referencia | Meto Pago | Num Cta<br>Pago |        |               | Corr        | e0               |       | Adjuntos                                                             |                                                             | Historia                                                                                                    | <u>Seguimiento</u> | Grupo |
| 4   | .UTO<br>mplia    | NO NO           |               |             | Cheque     |            | null      | null            |        |               |             |                  |       | Ver<br>2F535001642<br>E37480004.Pdf<br>2F535001642<br>F535001642.Pdf | NO SE L<br>(PCAR<br>Ya Tiene Too<br>Directo En B<br>Mes(PCA | OCALIZA CLIENTE<br>DENAS)17/08/2015<br>dos Los Recibos Y Paga<br>anco Los Dias Ultimo De<br>RDENAS)08/09/2015                           | 02/09/2015         |       |
| , A | mplia<br>AMIONES | NO NO           |               |             | Cheque     |            | null      | null            |        | к             | zaragoz_4@I | Hotmail.com      |       | Ver<br>2F5350062120<br>F535006212.Pdt                                | Se Envi<br>Programació<br>Paga Mes D<br>Se Entreg<br>(JON   | ó Renovación Para<br>n De Pago(PCARDENAS)<br>26/08/2015<br>e Gracia(PCARDENAS)<br>31/08/2015<br>jo Renovacion A Fer*<br>IANA)02/09/2015 | 02/09/2015         | -     |
|     |                  |                 |               |             |            |            |           |                 |        |               |             |                  |       |                                                                      | Fo Fouio D                                                  | naika Dara Daga Na Fa                                                                                                    |                    |       |

Notas:

- Puede ver los archivos adjuntos previamente cargados en la pantalla de pólizas
- El botón de imprimir e imprimir todos, despliegan un recibo interno sin valides fiscal por si maneja efectivo y quiere darle un comprobante a su cliente.
- El botón de aviso oportuno, lo pasa a la pantalla de envíos de correo (ver aviso oportuno)
- El botón de Excel, exportara la información a una hoja de Excel automáticamente. Si usa un browser diferente a Explorer/Edge, probablemente se baje un archivo y se tenga que renombrar la extensión a XLS para que se abra en Excel.